## MANUAL PENGINAP RUMAH REHAT KOBANAS

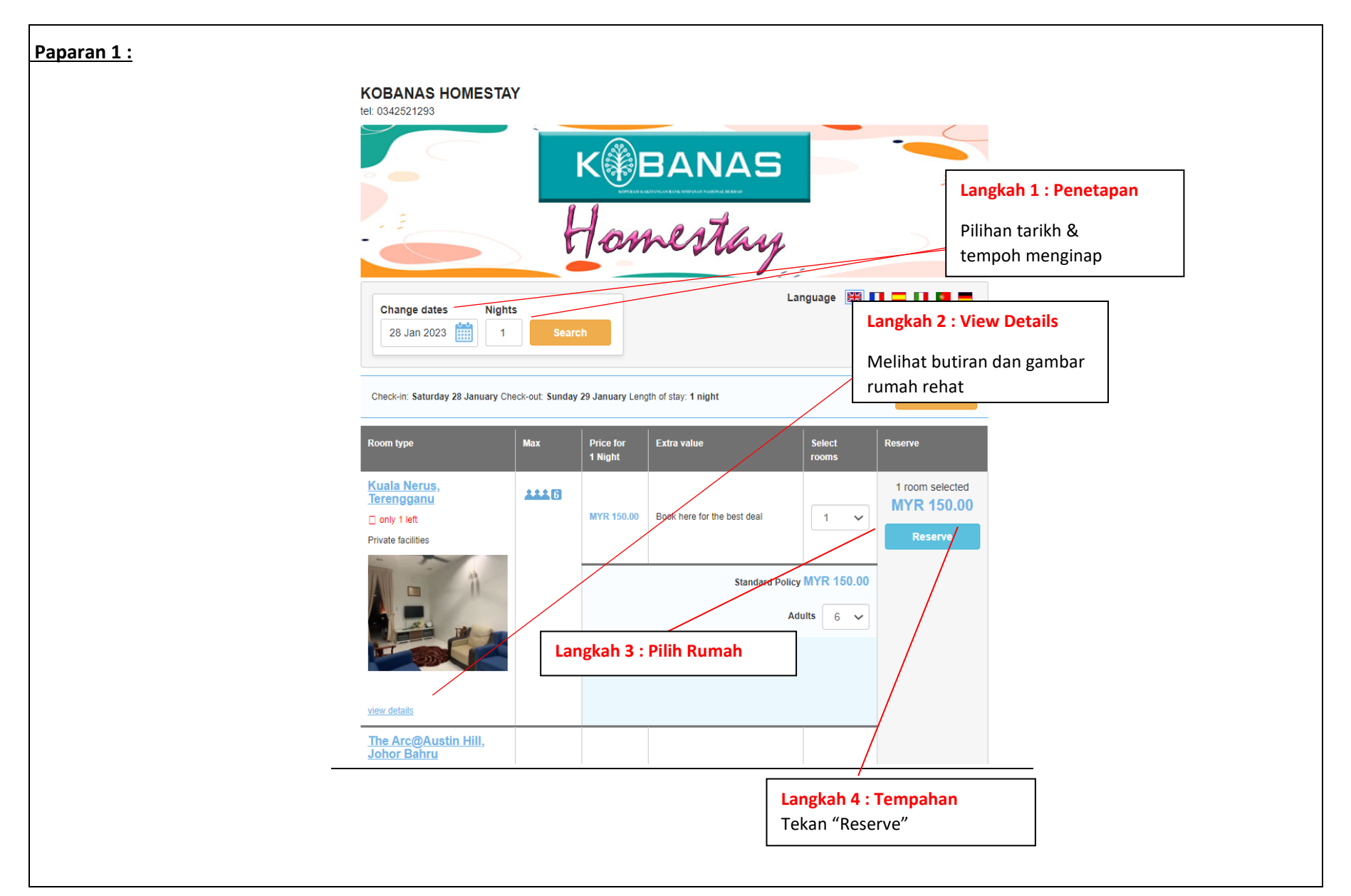

| <u></u> | Contact Details                                                                                                    | Check-in:<br>Saturday 28 January                                                                                               |
|---------|----------------------------------------------------------------------------------------------------|----------------------------------------------------------------------------------------------------|
|         | You need to complete your contact details which must include a phone number and email. (All fields required)            | Saturday 28 January<br>From 14:00<br>Check-out:<br>Sunday 29 January<br>Until 12:00<br>Length of stay:<br>1 night              |
|         | First Name Last Name                                                                                                    |                                                                                                    |
|         | Email Confirm Email                                                                                                    | Kuala Nerus, Terengganu                                                                                                    |
|         | Telephone (mobile preferred)                                                                                            | Private facilities<br>6 Adults                                                                                                 |
|         | Address City                                                                                                    | Total MYR 150.00                                                                                                    |
|         | Postcode Country Malaysia                                                                                               | Langkah 5 : Lengkapkan Butiran                                                                                                 |
|         | Please enter the name of the main guest for the unit below.  Kuala Nerus, Terengganu  Full guest name  e.g "John Smith" | <ul> <li>Nama</li> <li>Email</li> <li>Nombor Telefon</li> <li>Alamat</li> <li>Nama Penginap</li> <li>Masa Kemasukan</li> </ul> |
|         | Check In Notes<br>Check in Between 14:00 and 14:00 hours<br>Your arrival time: Saturday 28 January 2023<br>Select       |                                                                                                    |
|         | I confirm that                                                                                                    | I accept the Terms & Conditions of the booking:                                                                                |
|         | □ back                                                                                                    | Continue Langkah 6 : Teruskan<br>Tekan "Continue"                                                                              |

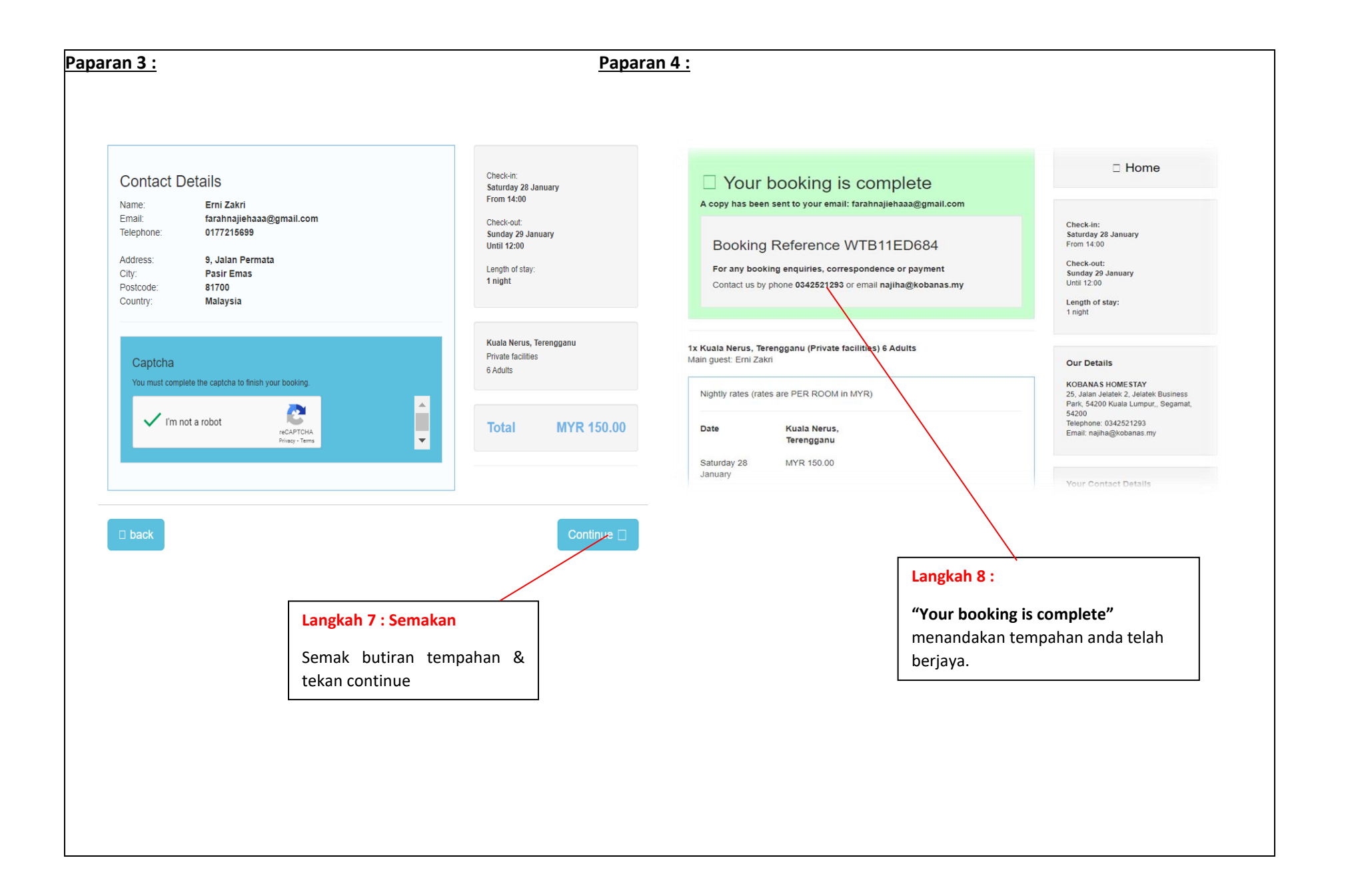

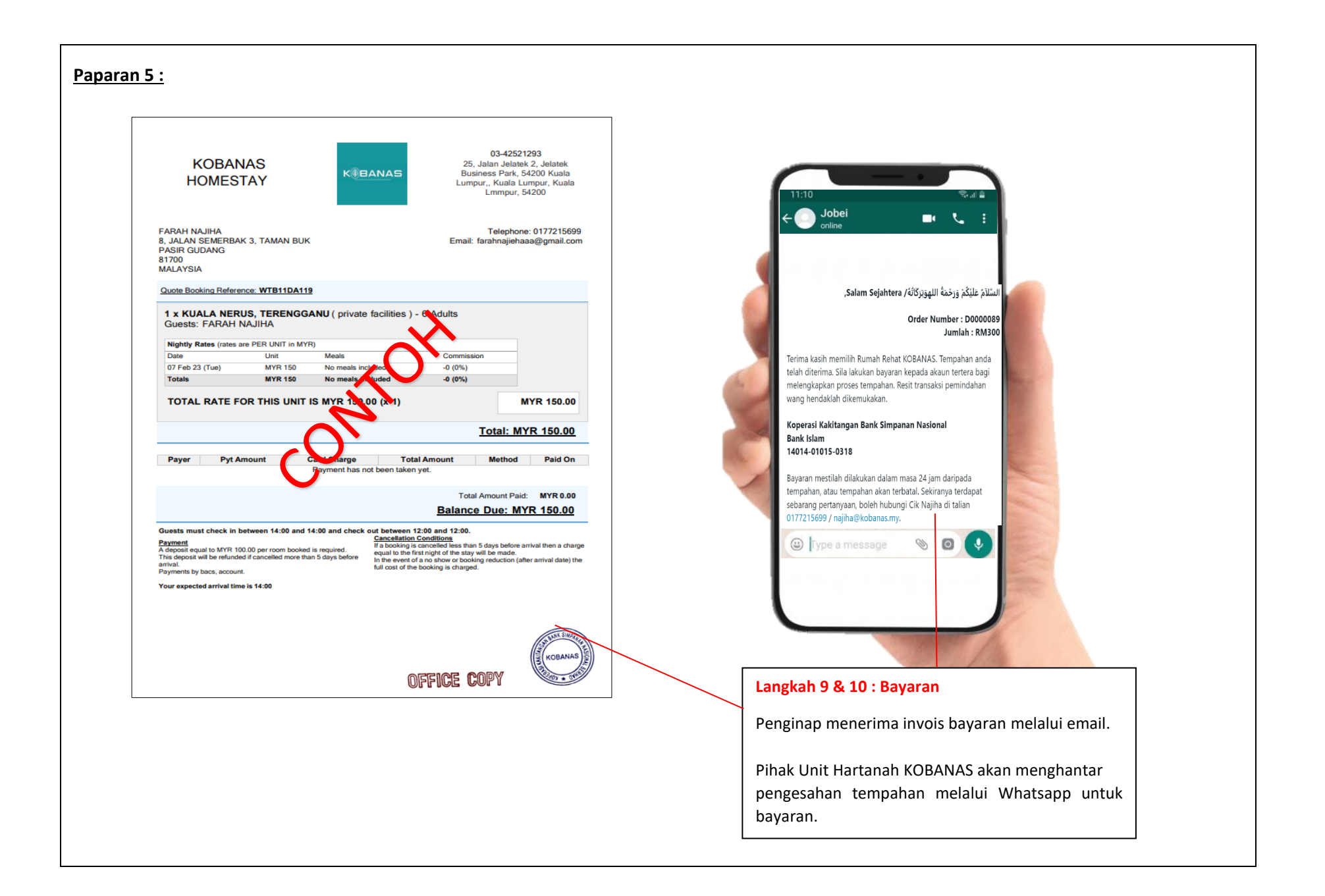